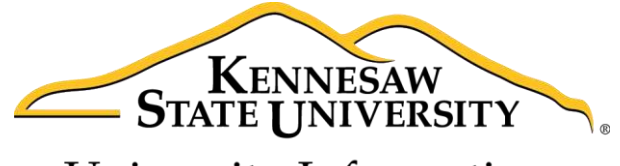

University Information Technology Services

# Introduction to OneNote 2013 Microsoft Office 2013

University Information Technology Services

Training, Outreach, Learning Technologies & Video Production

#### Copyright © 2015 KSU Division of University Information Technology Services

This document may be downloaded, printed, or copied for educational use without further permission of the University Information Technology Services Division (UITS), provided the content is not modified and this statement is not removed. Any use not stated above requires the written consent of the UITS Division. The distribution of a copy of this document via the Internet or other electronic medium without the written permission of the KSU - UITS Division is expressly prohibited.

#### Published by Kennesaw State University – UITS 2015

The publisher makes no warranties as to the accuracy of the material contained in this document and therefore is not responsible for any damages or liabilities incurred from UITS use.

## **University Information Technology Services**

Introduction to OneNote 2013 Microsoft Office 2013

## **Table of Contents**

| Introduction                       | 5 |
|------------------------------------|---|
| Learning Objectives                | 5 |
| OneNote 2013 Interface             |   |
| The Quick Access Toolbar           | 7 |
| Customize the Quick Access Toolbar | 7 |
| The Ribbon                         |   |
| The File Tab                       | 9 |
| Creating a Notebook                |   |
| Notebook                           |   |
| Section                            |   |
| Create a Section                   |   |
| Rename a Section                   |   |
| Move a Section                     |   |
| Delete a Section                   |   |
| Page                               |   |
| Create a Page                      |   |
| Name a Page                        |   |
| Move a Page                        |   |
| Delete a Page                      |   |
| Page Templates                     |   |
| Adding Content                     |   |
| Text                               |   |
| Entering Text                      |   |
| Formatting Text                    |   |
| Tags                               |   |

| Add Tags                           |
|------------------------------------|
| Find Tags                          |
| Remove Tags 21                     |
| File Attachment                    |
| Images                             |
| Screen Clipping                    |
| Pictures                           |
| Links                              |
| Typing a Website URL               |
| Hyperlinking Text                  |
| Linking to Another Section or Page |
| Recording Audio or Video           |
| Record Audio                       |
| Record Video                       |
| Drawing                            |
| History                            |
| Recent Edits                       |
| Page Versions                      |
| Notebook Recycle Bin               |
| Searching                          |
| Additional Help                    |

### Introduction

This booklet is the companion document to the OneNote 2013 workshop. OneNote is an application that will let you take notes and store them in a digital notebook. This booklet will show users how to navigate the interface, create, format, edit, insert content, organize notebooks, and easily find content.

#### **Learning Objectives**

After completing the instructions in this booklet, you will be able to:

- Identify the components of the OneNote 2013 interface
- Create a new notebook, sections, and pages
- Add and change the formatting of your notes
- Insert different types of content
- Use the draw tools
- Review your notebook with the history and review tools
- Easily search your notebooks to find your notes

# Click here to download full PDF material